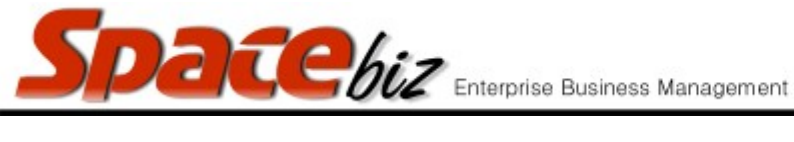

## **DEFINE PLU TAX**

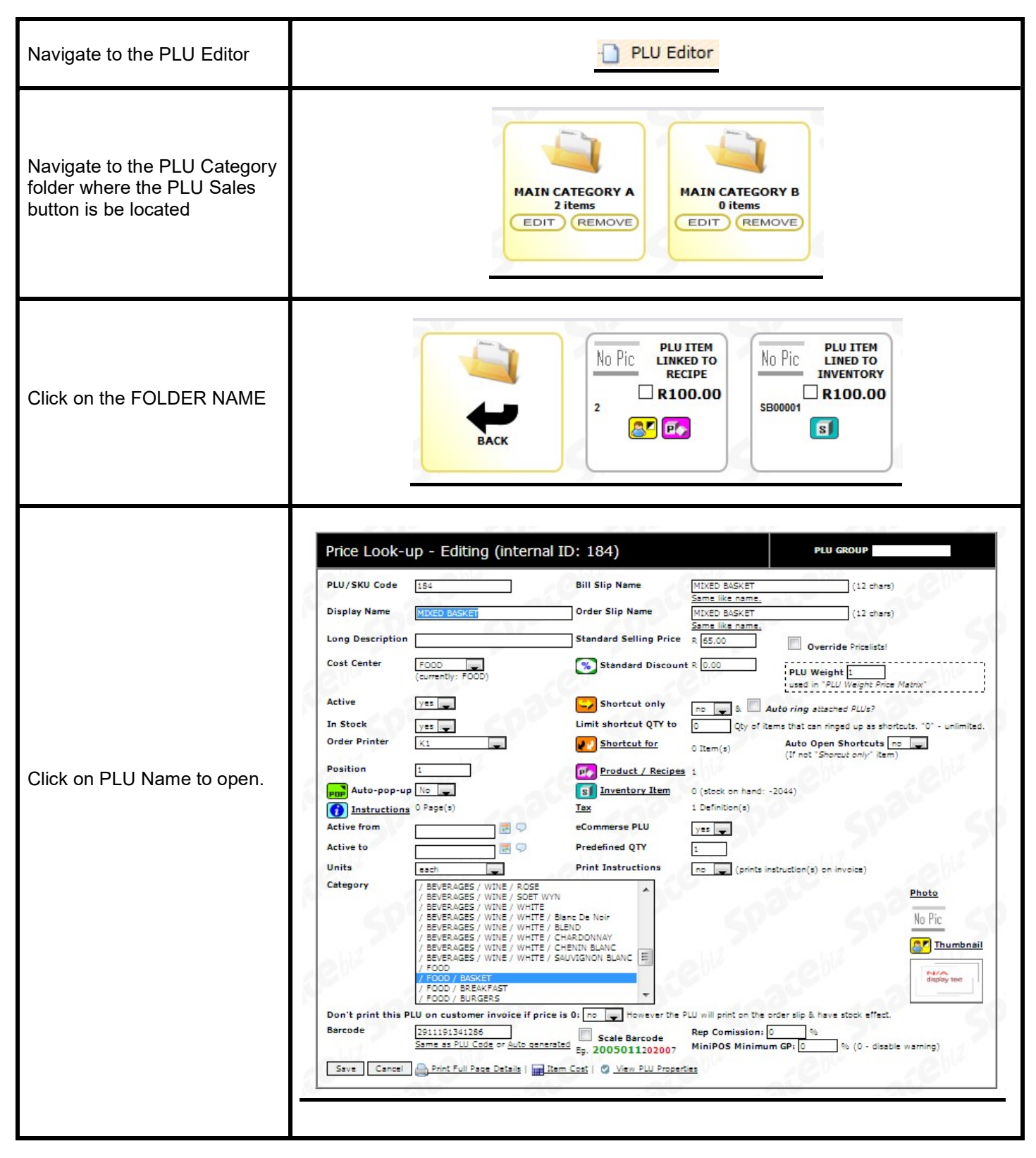

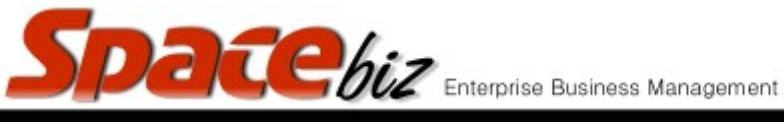

|      |   |       |        |   | - |
|------|---|-------|--------|---|---|
| - 14 | 0 | n D I | $\sim$ | n |   |
|      |   |       |        |   |   |

| Click on TAX                                          | Tax                                                       |  |  |  |  |
|-------------------------------------------------------|-----------------------------------------------------------|--|--|--|--|
| Select applicable Tax Rate                            | TAX % DATE   VAT 14 2012-05-15   VAT (14%) ∨ I I4/11/2016 |  |  |  |  |
| Click ADD                                             | Add                                                       |  |  |  |  |
| PLU will display a Tax<br>definition has been applied | Tax 1 Definition(s)                                       |  |  |  |  |
| Click SAVE                                            | Save                                                      |  |  |  |  |